# How to Configure the Agent Softphone to Register to BroadWorks

Many customers deploy ECS in a "Unified" solution along with Evolve IP's UCaaS or HPBX capabilities (collectively referred to as BroadWorks). The benefits of this "Unified" deployment is tight integration between the Contact Center and the rest of their organization (users outside of the Contact Center). Many Contact Centers want their agents to operate with only a softphone but not lose presence and access to the rest of their organization, as is typical feature disparity with an Overlay solution. A benefit of our ECS unification is the capability for agents to register their Agent softphone ("Internal VoIP") to BroadWorks removing the need for UC-One, without losing the presence or access to the organization along with the call recording benefits of an HPBX user.

## Dependencies

These instructions are for the ECS .NET client – for eAgent Softphone - see –

# Setup Instructions UCaaS (OSSmosis)

## Step 1

Verify the user has a device profile setup as Generic SIP Phone. This can be configured as the main device profile or a shared call appearance.
 a. Main Profile

|                                                                                                    | ny Setup                                                                                                    |                                                                                                    |             |                           |                                                     |                       | ሳ |
|----------------------------------------------------------------------------------------------------|----------------------------------------------------------------------------------------------------|----------------------------------------------------------------------------------------------------|-------------|---------------------------|-----------------------------------------------------|-----------------------|---|
| <                                                                                                    | Cemail Call Forwarding Sin                                                                                                    | IULTANEOUS RING PERSONAL                                                                                          | SHARED CALL | . APPEARANCE              | USER BUSY LAMP                                      | USER PRIVACY SETTINGS | > |
| Edit User ¢                                                                                                    |                                                                                                    |                                                                                                    |             |                           |                                                     |                       |   |
| Make changes to Jason Cushman (3866                                                                                                    | 150950.8166) 🕜                                                                                                    |                                                                                                    |             |                           |                                                     |                       |   |
| First Name<br>Jason                                                                                                    | Last Name<br>Cushman                                                                                                    | E-Mail Address<br>jason.cushman@revzilla.co                                                                       | Mob         | ile Phone                 |                                                     |                       |   |
| 5/30                                                                                                    | 7/30                                                                                                    |                                                                                                    |             |                           |                                                     |                       |   |
| None v = 8166 v                                                                                                    | User ID<br>3866150950.8166                                                                                                    |                                                                                                    | Ger         | e Type<br>Neric SIP Phone | -<br>-                                              |                       |   |
| MAC Address                                                                                                    | VLAN                                                                                                    | Time Zone<br>(GMT-05:00) (US) Eastern T                                                                           | Depa        | irtment                   | * =                                                 |                       |   |
| Calling Line ID First Name                                                                                                    | Calling Line ID Last Name<br>Cushman                                                                                                    | Calling Line ID Phone Number                                                                                      | SIP         | Registrar (opti           | onal) 👻                                             |                       |   |
|                                                                                                    | External Reference ID                                                                                                    |                                                                                                    |             |                           |                                                     |                       |   |
| OSSmosis 5   Telephor                                                                                                    | y Setup                                                                                                    |                                                                                                    |             |                           |                                                     |                       | ¢ |
| Shared Call Appearance                                                                                                    | EMAIL CALL FORWARDING SIN                                                                                                    | IULIANEOUS RING PERSONAL                                                                                          | SHARED CALL | APPEAKANGE                | USER BUSY LAMP                                      | USER PRIVACY SETTINGS |   |
|                                                                                                    |                                                                                                    |                                                                                                    |             |                           |                                                     |                       |   |
| Configure Shared Call Appearance Setting                                                                                                    | js for Kyle Hulme 🕜                                                                                                    |                                                                                                    |             |                           |                                                     |                       |   |
| Configure Shared Call Appearance Setting                                                                                                    | ıs for Kyle Hulme ♀<br>-Dial calls                                                                                                    | arances for Group Paging calls                                                                                    |             |                           |                                                     |                       |   |
| Configure Shared Call Appearance Setting<br>Alert all appearances for Click-to<br>Alert Call Retrieve from another                                                                                                    | r-Dial calls ☐ Alert all appea<br>location ✔ Multiple Call A                                                                                                    | arances for Group Paging calls<br>Arrangement                                                                     |             |                           |                                                     |                       |   |
| Configure Shared Call Appearance Setting Alert all appearances for Click-to Allow Call Retrieve from another Allow bridging between location:                                                                                                    | ps for Kyle Hulme<br>•Dial calls<br>location<br>↓ Multiple Call A<br>p Enable Call Pa                                                                                                    | arances for Group Paging calls<br>Arrangement<br>ark notification                                                 |             |                           |                                                     |                       |   |
| Configure Shared Call Appearance Setting Configure Shared Call Appearances for Click-to Allow Call Retrieve from another Allow bridging between locations Bridge Warning tone None O Barge-in only C                                                                        | Is for Kyle Hulme ●<br>-Dial calls Alert all appea<br>location Multiple Call A<br>s Enable Call Pa<br>I Barge-in and repeat every 30 sec                                                      | arances for Group Paging calls<br>arrangement<br>ark notification<br>onds                                         |             |                           |                                                     |                       |   |
| Configure Shared Call Appearance Setting Configure Shared Call Appearances for Click-to Allow Call Retrieve from another Allow bridging between location: Bridge Warning tone None Barge-in only Additional Devices                                                         | ps for Kyle Hulme ●<br>←Dial calls Alert all appex<br>location Multiple Call A<br>Enable Call Pa<br>→ Barge-in and repeat every 30 sec                                                        | arances for Group Paging calls<br>vrangement<br>ırk notification<br>onds                                          |             |                           |                                                     |                       |   |
| Configure Shared Call Appearance Setting<br>Alert all appearances for Click-tc<br>Allow Call Retrieve from another<br>Allow bridging between location:<br>Bridge Warning tone<br>None Barge-in only C<br>Additional Devices<br>These devices or lines also ring just like y | ps for Kyle Hulme<br>●<br>Dial calls Alert all apper<br>location Multiple Call A<br>s Enable Call Pa<br>● Barge-in and repeat every 30 sec<br>our primary phone                               | arances for Group Paging calls<br>wrangement<br>rrk notification<br>onds                                          |             |                           |                                                     |                       |   |
| Allow bridging between location: Allow bridging between location: Allow bridging between location: Bridge Warning tone None Barge-in only Additional Devices These devices or lines also ring just like y dev-2153345500.158.1 Genen: SIP Phone                             | ps for Kyle Hulme ●<br>+Dial calls Alert all apper<br>location Multiple Call /<br>s Enable Call Pa<br>+ Barge-in and repeat every 30 sec<br>our primary phone<br>I e dev-21533<br>Business Cl | vrances for Group Paging calls<br>vrangement<br>Irk notification<br>onds<br>145500.158.uc.ucp<br>vmmunicator - PC |             | : dev-215<br>Business     | <b>:3345500.158.uc.ucn</b><br>Communicator - Mobile |                       | : |

#### Step 2

- 1. Obtain the userID and SIP Auth Password from the user configuration.
  - a. This can be obtained from the current UC-1 configuration or reset via their OSSmosis profile.

# **Setup Instructions in ECS**

Below are the necessary steps to get a customer and their agents/supervisor setup to register their internal soft phones to Broadworks.

### Step 1

- 1. The Carrier Admin Registrar Host must be setup first for the internal soft phone to register to Broadworks. A ticket must be opened and sent to Tier 3 to setup the registrar configuration. In the ticket please reference the following:
  - a. Customer Name
  - b. BS Enterprise ID

ii.

- c. HPBX Registrar Host
  - i. A Platform = voip.evolveip.net
    - ii. B C D E F Platforms = voip-b.evolveip.net

#### Step 2

1. Once all userID/passwords have been collected, sign into the customers Setup Client and within the Staffing section enter each agent and supervisors HPBX Registrar UserID and HPBX Registrar Password into their profile.

**Default Phone** = The default phone the .NET client will launch with. When set to internal phone it will attempt to register back to Broadworks.

HPX Register User = The userID of the Broadworks seat

HPX Register Password = The SIP Authentication password of the Broadworks seat.

HPBX User Address = The shared call appearance device profile name

**Change Extension** = Allows the agent to switch from "Internal Phone" to HPBX Phone if there are any issues from within the ECS .NET client.

i. Main device profile example:

| Name have<br>Cright Same Same<br>Same Annue<br>Same Annue<br>Johnson<br>Johnson<br>Marce Haudean<br>Marce Haudean                                                                                                    | forme      form      form      form      forme      forme                                                                                                    |                                                                                                    |   |
|----------------------------------------------------------------------------------------------------|----------------------------------------------------------------------------------------------------|----------------------------------------------------------------------------------------------------|---|
| Torst Landalaters                                                                                                    | Line         An investigation of the CP (Sphinker and A)           If an investigation of the CP (Sphinker and A)         Sphinker and A)           If any (Sphinker and A)         Sphinker and A)           If any (Sphinker and A)         <                                                                                                    |                                                                                                    |   |
| Index New Conception of Conception of Concep                                                                                                    | Add Security Adds (19 database adds)           •         If any lot add sec adds (all *           •         If any lot add sec adds (all *           •         If any lot add sec adds (all *           •         If adds lot adds (all *           •         If adds lot adds (all *           •         If add lot adds (all *           •         If adds lot add (all *           •         If add lot add (all *           •         If add lot add (all *           •         If add lot add (all *           •         If add lot add (all *                                                                                                    | Inter State Academic     Inter State Academic State     Inter State Academic State     Inter State Academic State     Inter State Academic State     Inter State Academic State     Inter State Academic State     Inter State Academic State                                                                                                    |   |
| Terrork Ange<br>Forstelle Under<br>Control and<br>Control and<br>Control and<br>Present Holdware                                                                                                    | I     Image (bindworks) Al Al     Image (bindworks) Al Al     Image (bindworks) Al Al     Image (bindworks) Al     Image (bindworks)     Image (bindworks)     Image (bindw                                                                                                    | Area                                                                                                    | _ |
| Evado for of threads<br>Control for the second<br>P force<br>Control for the second<br>Proceed for the second<br>Proceed for the second | Energy (in case and 64 M<br>System) There<br>Systems There<br>Systems There<br>Systems There<br>Energy Systems The<br>Ideal Systems And<br>Ideal Systems And                                                                                                    | (1)     (1)     (1)     (1)     (1)     (1)     (1)     (1)     (1)     (1)     (1)     (1)     (1)     (1)     (1)     (1)     (1)     (1)     (1)     (1)     (1)     (1)     (1)     (1)     (1)     (1)     (1)     (1)     (1)     (1)     (1)     (1)     (1)     (1)     (1)     (1)     (1)     (1)     (1)     (1)     (1)     (1)     (1)     (1)     (1)     (1)     (1)     (1)     (1)     (1)     (1)     (1)     (1)     (1)     (1)     (1)     (1)     (1)     (1)     (1)     (1)     (1)     (1)     (1)     (1)     (1)     (1)     (1)     (1)     (1)     (1)     (1)     (1)     (1)     (1)     (1)     (1)     (1)     (1)     (1)     (1)     (1)     (1)     (1)     (1)     (1)     (1)     (1)     (1)     (1)     (1)     (1)     (1)     (1)     (1)     (1)     (1)     (1)     (1)     (1)     (1)     (1)     (1)     (1)     (1)     (1)     (1)     (1)     (1)     (1)     (1)     (1)     (1)     (1)     (1)     (1)     (1)     (1)     (1)     (1)     (1)     (1)     (1)     (1)     (1)     (1)     (1)     (1)     (1)     (1)     (1)     (1)     (1)     (1)     (1)     (1)     (1)     (1)     (1)     (1)     (1)     (1)     (1)     (1)     (1)     (1)     (1)     (1)     (1)     (1)     (1)     (1)     (1)     (1)     (1)     (1)     (1)     (1)     (1)     (1)     (1)     (1)     (1)     (1)     (1)     (1)     (1)     (1)     (1)     (1)     (1)     (1)     (1)     (1)     (1)     (1)     (1)     (1)     (1)     (1)     (1)     (1)     (1)     (1)     (1)     (1)     (1)     (1)     (1)     (1)     (1)     (1)     (1)     (1)     (1)     (1)     (1)     (1)     (1)     (1)     (1)     (1)     (1)     (1)     (1)     (1)     (1)     (1)     (1)     (1)     (1)     (1)     (1)     (1)     (1)     (1)     (1)     (1)     (1)     (1)     (1)     (1)     (1)     (1)     (1)     (1)     (1)     (1)     (1)     (1)     (1)     (1)     (1)     (1)     (1)     (1)     (1)     (1)     (1)     (1)     (1)     (1)     (1)     (1)     (1)     (1)     (1)     (1)     (1)     (1)     (1)     (1)     (1)     (1)     (1)     (                                                                                                    | _ |
| Denored<br>Denore of why<br>Denore 1 denoteses                                                                                                    | 2 Jonath New S<br>Shorth New S<br>Weill How<br>Interfaces <sup>1,2</sup><br>(bits) 19762 All Shorts product set                                                                                                    |                                                                                                    | _ |
| ig feet<br>☐ Showed with<br>Induct Hinductures                                                                                                    | 2 New Plane<br>2 with the set<br>and the set<br>and the set of the set of t                                                                                                    | ☐ Sed<br>☐ De<br>☐ Se<br>☐ Se<br>InterNetation* @<br>InterNetation                                                                                                    | _ |
| Convector for the states                                                                                                    | Unit Plant                                                                                                    | The second part of the second part of the second pa                                                                                                    | _ |
| Frank Unigations                                                                                                    | interfacione data<br>(1863/1997/2016/page analoga ant                                                                                                    | I pas<br>I retta lagutatutus * 🕑<br>  base 2006 2010                                                                                                    | - |
| Phone Telephones                                                                                                    | infiti saya ka<br>Jaka (1997), di Kidopa produksy nel                                                                                                    | I WEI Registration* 😧                                                                                                    | - |
| Product Inductions                                                                                                    | Final (Surg 114<br>[Mid:15000.8166/wgs.eo/wgs.ed                                                                                                    | 1960 Expedient Date * 😮                                                                                                    | - |
| P Analo Telophoes                                                                                                    | Here: source ++++<br>[Medi13950.0184d/wap.wolwep.net                                                                                                    | 19900 Registrate Unit * 23                                                                                                    |   |
|                                                                                                    | (1997) 1920/03/1920/092-600/892/182                                                                                                    |                                                                                                    |   |
|                                                                                                    |                                                                                                    |                                                                                                    |   |
|                                                                                                    |                                                                                                    |                                                                                                    |   |
|                                                                                                    | URIN These Address *                                                                                                    | fatter                                                                                                    |   |
|                                                                                                    | Par our server '                                                                                                    | <b>b.</b> 417                                                                                                    |   |
|                                                                                                    |                                                                                                    |                                                                                                    |   |
| Ernal Address                                                                                                    | Change Extremice ()                                                                                                    | Delegate To Supervisor                                                                                                    |   |
| parent cammang neveral com                                                                                                    | Allowed                                                                                                    | Allowed                                                                                                    |   |
| Call Appearance example                                                                                                    |                                                                                                    |                                                                                                    |   |
|                                                                                                    |                                                                                                    |                                                                                                    |   |
|                                                                                                    | Estimate                                                                                                    | Apert Analality ( ) yee                                                                                                    |   |
| A Starting > 2 Starting > 2 Sta                                                                                                    | comme                                                                                                    | Apper backbiller (type<br>) Register Apper                                                                                                    |   |
| A Statistic + Statistic     A Statistic + Statistic     Accord and     Control - Statistic     Control - Statistic     Control - Statistic     Control - Statistic                                                                                                    | [20minst]<br>[33]<br>Andri Ammung Drimenbreng dalang (Yokyakang mithy)                                                                                                    | Agen holdelly type<br>Baglar Syst<br>Safet Syst                                                                                                    |   |
| B the set of the set of the                                                                                                    | Submitter           200           And strategy back sharp (shapkare path)           1                                                                                                    | Apper backdarg type<br>Register Append<br>Technical sear Allowers<br>Allowers                                                                                                    | _ |
| Suffer (2) sprake     More and a sprake     More and a sprake     More and a sprake     More and a sprake     More and a sprake     More and a sprake     More and a sprake     More and a sprake     More and a sprake     More and a sprake     More and a sprake                                                                                                    | formers 22 24 24 25 25 25 25 25 25 25 25 25 25 25 25 25                                                                                                    | f oper facilities y type<br>legisch dagt<br>ficiel (set diseases<br>legisch<br>factor (set to be to be t                                                                                                    |   |
| § Bitter > 20 bitter     State     State                                                                                                    | faturess<br>23<br>44 for source of the output of the "Only the source"<br>7 for the source of the "Only the source of the "Only the source of the "Only the source of the "Only the source"<br>() Stream () Area () Stream () Area () Area () Area                                                                                                    | Agene Antokalang Syne           Kapita Synth           Statistic State Memory           Marce           Marce           Marce           Marce           Marce                                                                                                    |   |
| Events - Events     Events     Events     Events     Events     Events     Events     Events     Events     Events     Events     Events     Events     Events     Events     Events     Events     Events     Events                                                                                                        | Encourse<br>25<br>and four contraction data ("Challing and by<br>any top top data and by a f<br>(Second Area<br>(Second Area<br>(Second Area)                                                                                                    | Apper fractability type           Registry Apper           Ander Strett Allowance           Ball           Control           Control           Train Amount of produb type           Control           Control                                                                                                    |   |
| Events 2 in their     Events     Events                                                                                                    | Tabasas<br>12<br>13<br>14<br>15<br>15<br>15<br>15<br>15<br>15<br>15<br>15<br>15<br>15                                                                                                    | Agene Analadina yaya           Kayaba Agene           Balan Sanan Bar Banda Namano           Martina Sanan Bar Banda Namano           Tandara           Tandara           Tandara           Tandara           Tandara           Tandara           Tandara           Tandara           Tandara           Tandara           Tandara           Tandara           Tandara           Tandara           Tandara           Tandara                                                                                                    | _ |
| Events 2 enter     Events     Events                                                                                                    | fatanan<br>12<br>• (a)<br>• (a)<br>• (a)<br>• (a)<br>• (a)<br>• (b)<br>• (b)<br>• | A year backdarg type<br>Registry Aget<br>Statist year Alexanow<br>Statist year Alexanow<br>Statist year Alexanow<br>Statist<br>I Televier<br>I Statist<br>I Statist<br>I Sta |   |
| If wink : 2 and a main the example in the example in the exam                                                                                                    | Estamas<br>Estamas<br>San America Antonio Alego Tridulo estable<br>Tridulo estable (Tridulo estable)<br>Tridulo estable (Tridulo estable)<br>San America<br>San America<br>San                                                                                                    | Aper Andulary type<br>Toglar April<br>Market year Hanness<br>Market<br>Market year Hanness<br>Market year Hanness<br>Market ye                                                                                                    |   |

#### Step 3.

- 1. Currently, there is no system check in place if a UserID or Password has been entered incorrectly. It is important that after each profile has been updated, the agent signs into their client utilizing the soft phone, takes an incoming telephony interaction and verifies the call shows up correctly in the Call Recording portal.
- 2. Registration can be checked via OCOM and will register as ECSAgent-vX.X.X.XX

| User:                                      | 3866150950.8171                       |                            | Show -                              |  |
|--------------------------------------------|---------------------------------------|----------------------------|-------------------------------------|--|
|                                            |                                       |                            |                                     |  |
|                                            |                                       |                            |                                     |  |
| ogistrations                               |                                       |                            |                                     |  |
| egistrations 🕻                             |                                       |                            |                                     |  |
| egistrations (                             |                                       |                            |                                     |  |
| egistrations                               | )                                     | IP Address                 | Heer Device                         |  |
| egistrations (                             | )                                     | IP Address                 | User Device *                       |  |
| egistrations (C<br>Contact<br>sip:38661509 | 0.8171-nr8s7bshf34nb@10.128.0.240:506 | IP Address<br>10.128.0.240 | User Device +<br>ECSAgent-v5.4.5.32 |  |